NVR 录像文件下载方式

1: 使用 U 盘备份方式下载到 U 盘中如图

| 常用备价 | <b>*</b> #   |             |                     |
|------|--------------|-------------|---------------------|
|      | (HARD)       | FT MARTINE  | 2014,06,27 12:39:07 |
|      | 03           | ALE STATE   | 2014.06.27 12:39:07 |
|      | 05           |             |                     |
|      | 07           | 文件特式        | MAL D               |
|      | 09           | # (S.D)     | /usb/sde5           |
|      | 12           | <b>金田道市</b> | 05                  |
|      | 14           |             |                     |
|      | 16           |             |                     |
|      | 19           |             |                     |
|      | 20           |             |                     |
|      | 12           |             |                     |
|      | = 25<br>= 26 |             | <b>b</b> .          |
|      | 27           |             |                     |
|      | 29           |             |                     |
|      | 32           |             |                     |
|      |              |             |                     |
|      |              |             |                     |
|      |              |             |                     |
|      |              |             |                     |
|      |              |             |                     |
|      |              |             |                     |
|      |              |             |                     |
|      |              |             |                     |
|      |              |             |                     |
|      |              |             |                     |

在主菜单中,选择"录像备份",进入如下图所示:

插入 USB 外接存储设备后,选择通道,设置开始和结束时间,支持 MP4、H264、AVI 3 种文件格式,点击"开始"系统自己开始录像文件的备份,并显示完成进度。

说明:

每次录像备份时间最大不超过 10 小时并确定备份的时间段有录像文件;

| 按文件回放                        | 按时间回放       |                  |                |             |            | 设备名称 192 | . 168.73.7_Char | nnel-4  |            |
|------------------------------|-------------|------------------|----------------|-------------|------------|----------|-----------------|---------|------------|
| 请选择查询日期                      | 2014年 4月28日 | •                | 「四画面同步播放       | 15:50:22    | 播放 (       | 开始时间 15  | :30:33 🕂        | 结束时间    | 15:39:33 🕂 |
| 紅色:告警录像                      | 绿色:计划录像     | 灰色:无录像           | 双击图表中某录像点进行回放  |             |            | 下载状态 15  |                 | 开始下载    | 停止下载       |
| 00:00:00<br>时分秒<br>Channet-4 | . 1 . 7 . 7 | , <b>*</b> , Þ , | P, 7, P, P, 1º | , 11 , 12 , | 13 14 15 . | 1B 17    | 18 19           | 20, 21, | 22 23      |

2: 使用 UC 客户端软件下载 NVR 录像文件如图

先把电脑与 NVR 连接上并加到设备列表,进入到 UC 录像查询菜单选择按时间回放,选择查询日期后在设备列表单击需查询的设备,查询显示出对应录像进度条,设置录像下载开始时间和结束时间,点击"开始下载"按钮即可下载。下载文件的保存路径为默认存储策略路径 D:/RECORD 目录里面。

注:、NVR 录像只能"按时间回放"查询或下载录像文件,设备回放时录像文件不能同时下载。